# Cisco Small Business VoIP 라우터 IP 주소 확인

# 목차

<u>소개</u> <u>Cisco Small Business VoIP 라우터의 로컬 IP 주소는 어떻게 찾습니까?</u> <u>관련 정보</u>

# <u>소개</u>

이 문서는 Cisco Small Business 제품의 설정, 문제 해결 및 유지 보수를 지원하기 위한 시리즈 중 하나입니다.

Q. Cisco Small Business VoIP 라우터의 로컬 IP 주소는 어떻게 찾습니까?A.

Cisco Small Business 라우터의 로컬 IP 주소를 찾는 것은 라우터의 웹 기반 설정 페이지에 액세스 할 때 유용합니다. 그러면 라우터의 IP 주소를 잊어버린 경우 **주소** 표시줄에 입력할 IP 주소가 식별 됩니다.

다음과 같은 경우 라우터의 로컬 IP 주소를 찾는 것이 유용합니다.

라우터의 웹 기반 설정 페이지에 액세스할 때 웹 브라우저의 주소 표시줄에 입력할 IP 주소를 결 정합니다.

컴퓨터에 정적 IP 주소를 할당하여 컴퓨터를 할당할 IP 범위 및 기본 게이트웨이를 결정합니다.

Cisco Small Business 라우터의 로컬 IP 주소를 찾으려면 다음 단계를 완료하십시오.

컴퓨터를 라우터에 연결 컴퓨터가 DHCP로 설정되어 있는지 확인 라우터의 IP 주소 확인

## 컴퓨터를 라우터에 연결

컴퓨터를 라우터의 이더넷 포트에 연결한 다음 나머지 단계를 완료합니다.

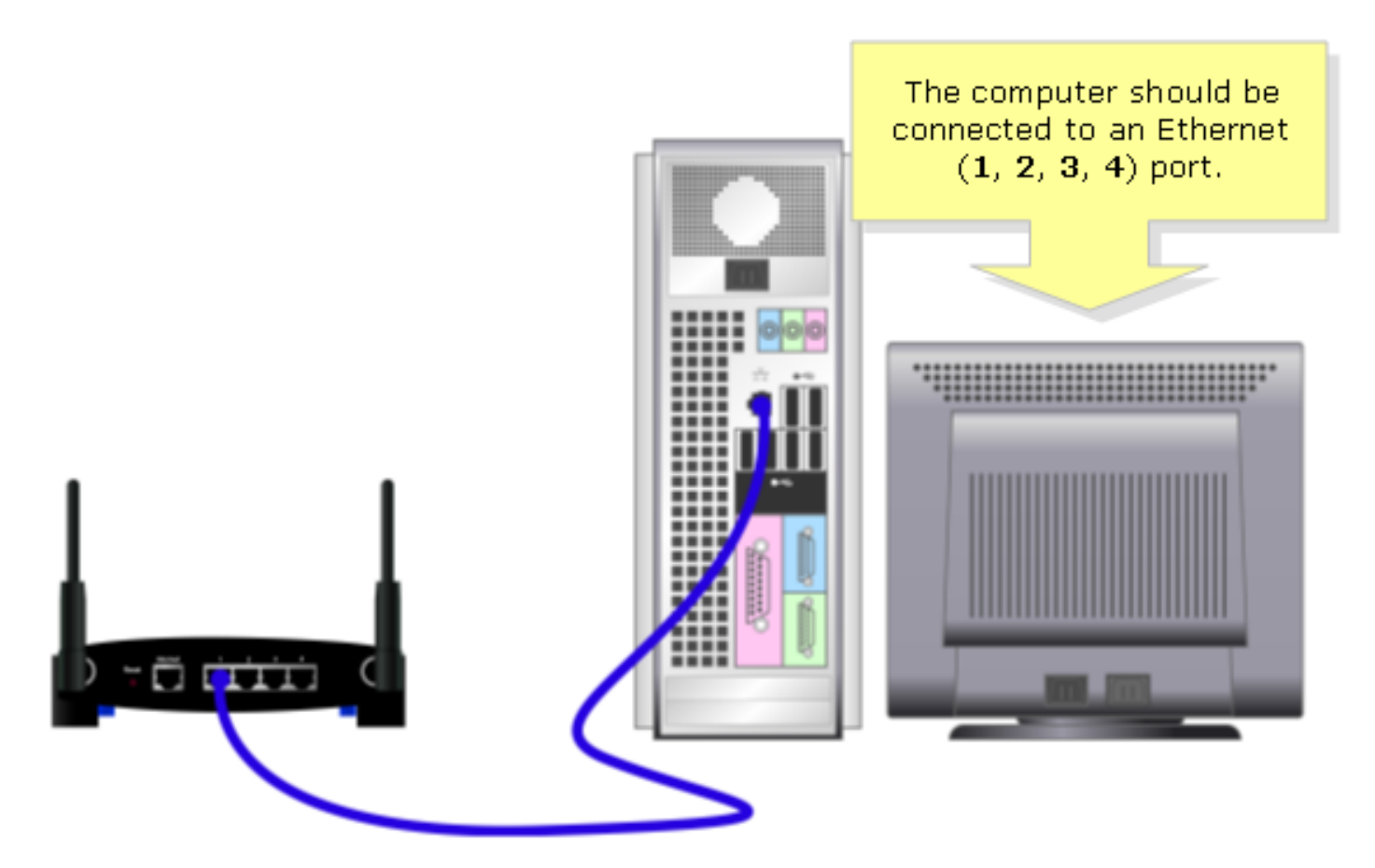

컴퓨터가 DHCP로 설정되어 있는지 확인하십시오.

IP 주소를 자동으로 가져오려면 컴퓨터에 설치된 이더넷 어댑터의 TCP/IP 속성을 확인하십시오.

### 라우터의 IP 주소 확인

Cisco Small Business 라우터의 로컬 IP 주소를 찾으려면 컴퓨터의 IP 설정을 확인하십시오. 자세한 내용은 다음 단계를 완료하십시오.

**참고:** Windows 98 또는 ME를 사용하여 PC의 IP 주소를 확인하려면 <u>여기</u>를 클릭하십시오.

#### Windows 2000/XP

**1단계:** 시작(**Start**) > 실행(Run)을 **클릭합니다**.

|                      | Click <b>Run</b> .          |
|----------------------|-----------------------------|
| All Programs 🕨       | 🖅 Run                       |
|                      | Log Off 🚺 Turn Off Computer |
| 🦺 start              |                             |
| Click <b>Start</b> . |                             |

2단계:

실행 창이 열리면 열기 필드에 "cmd"를 입력하고 확인을 클릭합니다.

| Run   | Type "cmd" then                   | ? 🛛                                                 |  |
|-------|-----------------------------------|-----------------------------------------------------|--|
| -     | click OK.<br>Internet s, and Wind | , folder, document, or<br>ows will open it for you. |  |
| Open: | cmd                               | ✓                                                   |  |
|       | ОК                                | Cancel <u>B</u> rowse                               |  |

3단계:

MS DOS 프롬프트가 나타나면 "ipconfig/all"을 입력하고 [Enter]를 누릅니다.

4단계:

기본 게이트웨이는 라우터의 로컬 IP 주소입니다.

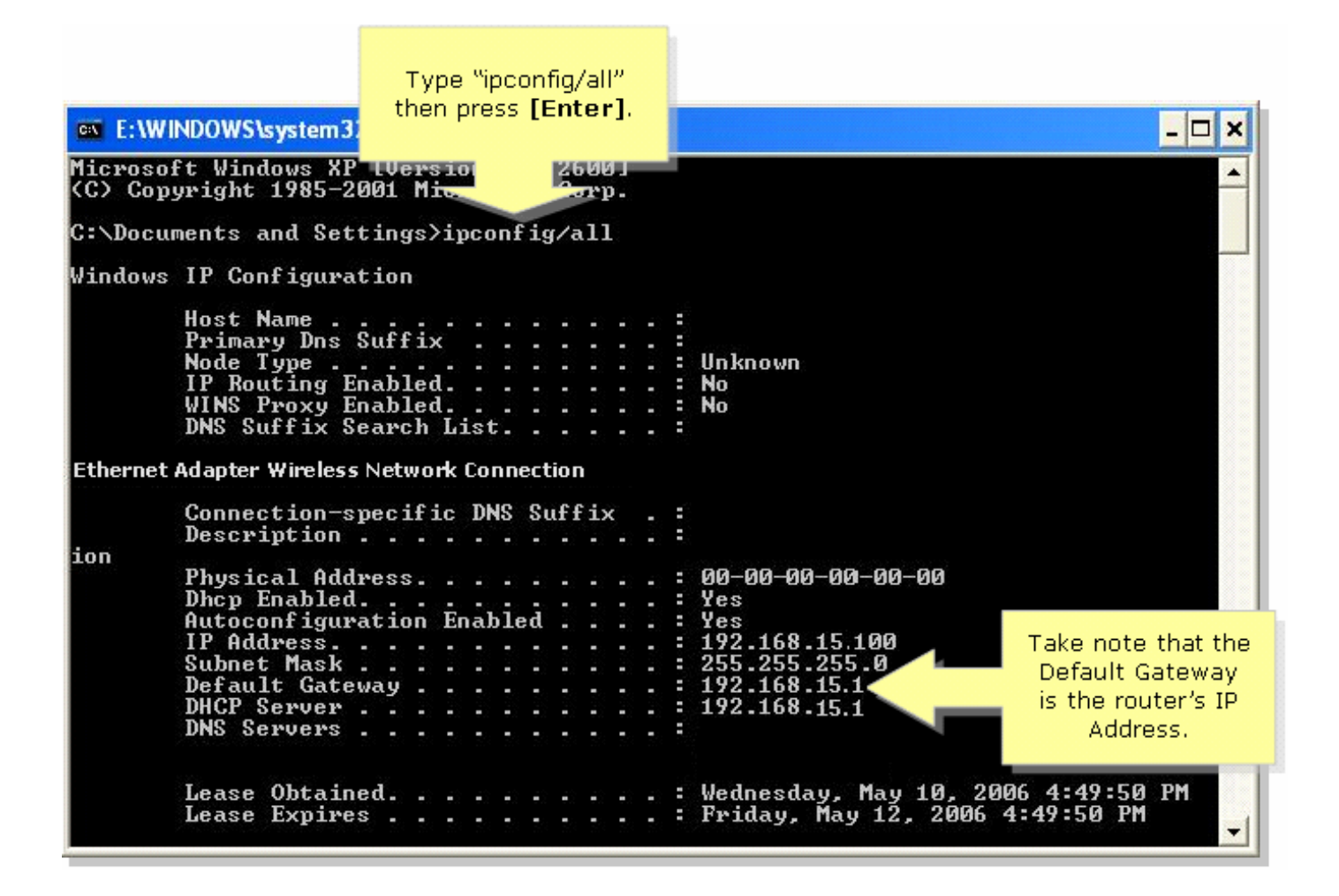

#### Windows 98/ME

1단계:

시작(Start) > 실행(Run)을 클릭합니다. 2단계와 유사한 창이 나타납니다.

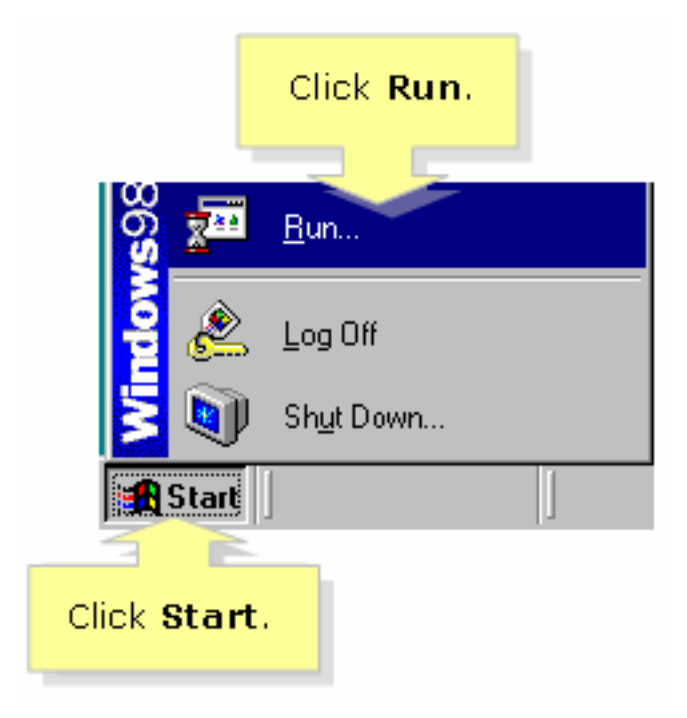

**2단계:** 실행 창이 나타나면 열기 필드에 "winipcfg"를 입력하고 확인을 클릭합니다.

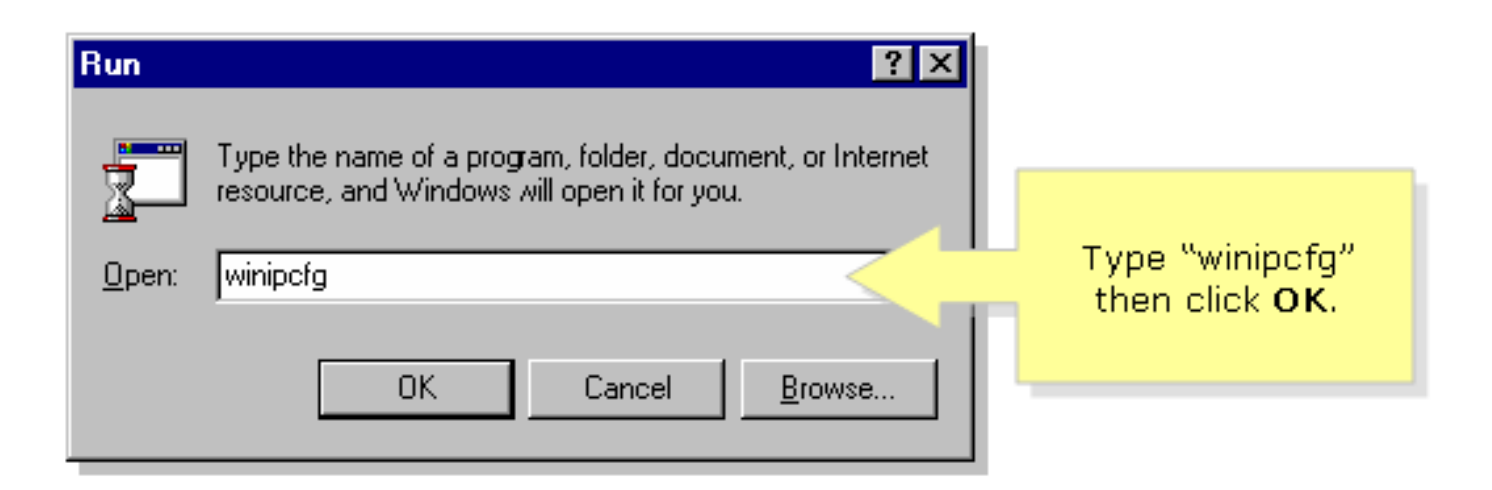

## 3단계:

IP Configuration 창이 나타나면 드롭다운 메뉴에서 PC에서 사용 중인 네트워크 어댑터를 선택합니다.

| P Configuration<br>Ethernet Adapter Information | Linksys LNE100TX Fast Ethernel |    | Select your<br><b>Network Adapter</b><br>from the drop- |
|-------------------------------------------------|--------------------------------|----|---------------------------------------------------------|
| Adapter Address                                 | 00-00-00-00-00                 |    | down menu.                                              |
| IP Address                                      | 192.168.15.100                 |    |                                                         |
| Subnet Mask                                     | 255.255.255.0                  |    |                                                         |
| Default Gateway                                 | 192.168.15.1                   |    |                                                         |
|                                                 |                                | il |                                                         |
| OK Release Renew                                |                                |    |                                                         |
| Release All Renew All More Info >>              |                                |    |                                                         |

## 4단계:

기본 게이트웨이는 라우터의 로컬 IP 주소가 됩니다.

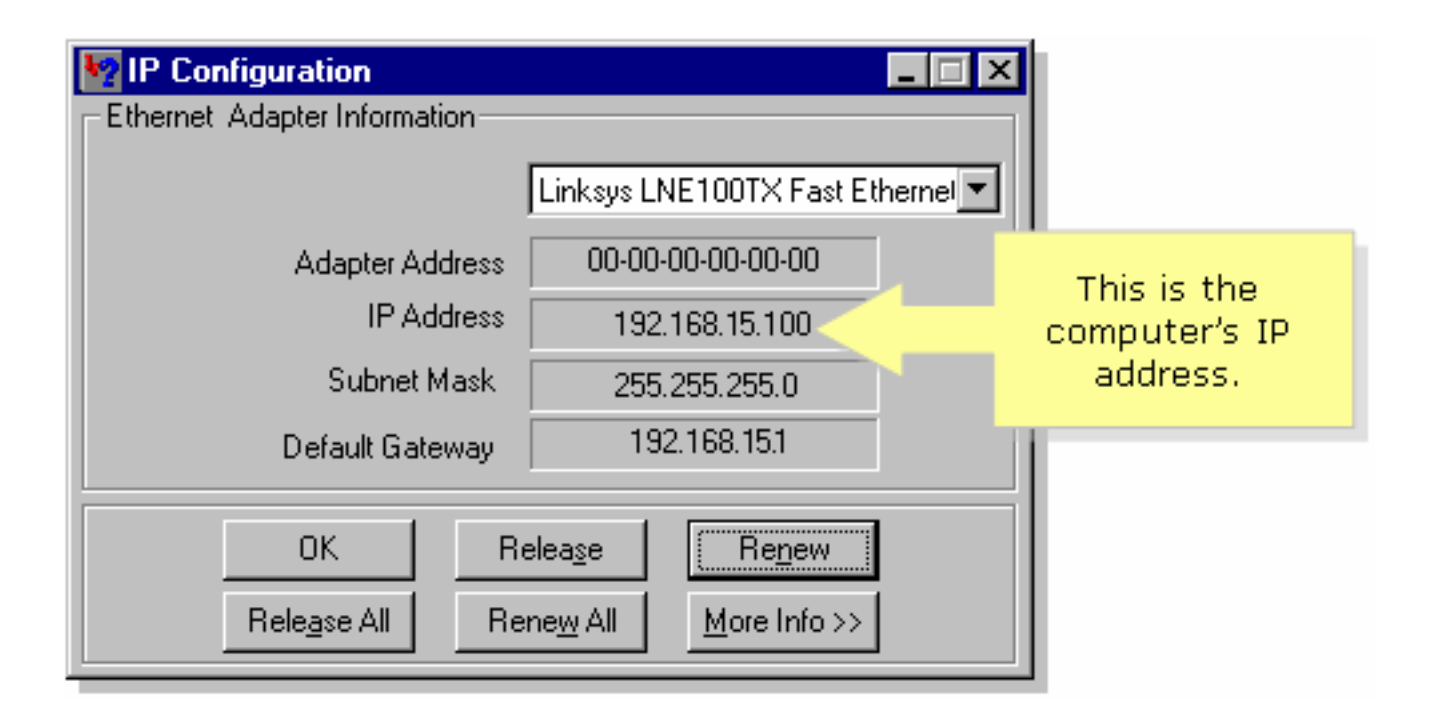

# 관련 정보

• <u>기술 지원 및 문서 - Cisco Systems</u>